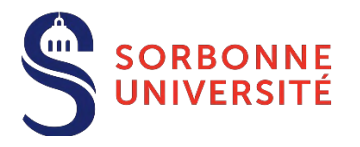

# Campagne d'admission en doctorat

# Guide au dépôt des candidatures via ADUM

## SORBONNE UNIVERSITÉ

LETTRES, LANGUES, SCIENCES HUMAINES ET SOCIALES

Civilisations, cultures, littératures et sociétés - ED 20 -Concepts et langages - ED 433 -Géographie - ED 434 -Histoire de l'art et archéologie - ED 124 -Histoire moderne et contemporaine - ED 188 -Littératures françaises et comparée - ED 19 -Mondes antiques et médiévaux - ED 22 -

#### **CRÉATION ESPACE DE CANDIDATURE**

→ Après avoir obtenu l'accord d'un directeur de recherche, créez votre espace de candidature sur l'application ADUM : <u>https://www.adum.fr/candidature/</u>

| and the        |                              |  |
|----------------|------------------------------|--|
| Adresse e-mail |                              |  |
| Not de passe   |                              |  |
| 'ai oublié mor | n mot de passe               |  |
| 6              | Se connecter                 |  |
| C              | Créer mon espace candidature |  |

Si vous avez déjà activé un compte, cliquez sur « Se connecter » pour vous identifier.

**Si vous n'avez pas encore de compte**, cliquez sur « Créer mon espace candidature ». Une fenêtre s'ouvrira vous permettant de renseigner votre adresse email, votre mot de passe, l'établissement et l'école doctorale dans lesquels vous souhaitez demander une admission en doctorat.

Sélectionnez "Sorbonne Université LLSHS (Lettres, Langues, Sciences Humaines et Sociales)" comme établissement de candidature. Seules les écoles doctorales rattachées à cet établissement et champs disciplinaires correspondants vont apparaitre.

| enangen                                                                                                    |                             |
|----------------------------------------------------------------------------------------------------|-----------------------------|
| Mot de passe *                                                                                                    | Confirmation mot de passe * |
| •••••                                                                                                    | ••••••                      |
| ninimum 12 caractères, dont 1 majuscule (A-Z), 1 minuscule<br>hiffre (0-9) et 1 caractère spécial (&#()?!@\$%*)</td><td>a-z), 1</td></tr><tr><td>tablissement dans lequel vous souhaitez candida</td><td>ter en doctorat<br>1 ligne sont listés ci-dessous. *</td></tr><tr><td>Sorbonne Université LLSHS (Lettres, Langues, Sciences H</td><td>lumaines et Sociales) 🗸</td></tr><tr><td>cole Doctorale *</td><td></td></tr><tr><td>Concepts et langages</td><td>~</td></tr><tr><td>En cochant cette case et en soumettant ce for<br>j'accepte que les informations saisies soient explo<br>reconnais avoir lu, compris et accepté la Politique<br>concerne l'Utilisation des cookies.</td><td>nulaire,<br>oitées dans le cadre de la gestion de la candidature en doctorat. Je<br>e de protection des données à caractère personnel , y compris ce qui</td></tr></tbody></table> |                             |

Une fois la création de compte finalisé, vous allez recevoir un **mail d'activation**. Cliquez sur le lien présent dans le mail afin d'activer votre compte (N.B. le lien ne sera valide que 24 heures).

| → | Complétez | les informations | relatives | à l'état | civil |
|---|-----------|------------------|-----------|----------|-------|
|---|-----------|------------------|-----------|----------|-------|

| Nom de naissance *              |                    | Nom d'usage         |
|---------------------------------|--------------------|---------------------|
| ROSSI                           |                    |                     |
| Prénom *                        | Deuxième prénom    |                     |
| Maria                           |                    |                     |
| Prénom d'usage                  |                    |                     |
| Nationalité *                   |                    | Date de naissance * |
| Italienne                       | ~                  | 01/01/1997          |
| Pays de naissance *             | Ville de naissance | 45                  |
| ITALIE                          | Florence           |                     |
| Conro # C Férrinin # O Macaulin |                    |                     |

Le troisième prénom apparait si le deuxième prénom est renseigné.

La ville de naissance est à sélectionner dans la liste si le pays de naissance est la France.

| Adresse actuelle     |            |                     |               |          |  |
|----------------------|------------|---------------------|---------------|----------|--|
| Pays *               |            | Code Postal - Ville | *             |          |  |
| FRANCE               | ~          | 75005, PARIS 5E A   | RRONDISSEMENT |          |  |
| Numéro, voie, rue *  |            |                     |               |          |  |
| 1 rue Monge          |            |                     |               |          |  |
| Téléphone portable * |            |                     | Téléphone     |          |  |
| 000000000            |            |                     |               |          |  |
| Adresse familiale    | e ou perma | inente              |               |          |  |
| Pays *               |            | Code Postal *       |               | Ville *  |  |
| ITALIE               | ~          | 50125               |               | Florence |  |
| Numéro, voie, rue *  |            |                     | Téléphone     |          |  |
|                      |            | 1                   |               |          |  |

### → Complétez les informations relatives aux coordonnées

La ville est à sélectionner dans la liste si le pays est la France.

→ Complétez les informations relatives au diplôme permettant l'accès en doctorat

| Type de diplôme *  |         |          | Libellé du diplôme * |                     |
|--------------------|---------|----------|----------------------|---------------------|
| Master             |         | ~        | Languistique         |                     |
| Obtenu en (mois) * |         |          | (année) *            |                     |
| novembre           |         | ~        | 2021                 |                     |
| Note               | Mention |          | Classement           | sur                 |
| 110/110            |         | ~        |                      |                     |
| Pays d'obtention * |         | Ville    | Etabli               | ssement             |
| ITALIE             | ~       | Florence | Univ                 | versité de Florence |
|                    |         |          | *                    |                     |

ATTENTION : Pour être admis en doctorat il faut être titulaire d'un **diplôme de Master ou diplôme de grade équivalent** obtenu avec la mention Bien minimum ou équivalent. Les candidatures ne répondant pas à ces prérequis peuvent exceptionnellement être examinées.

L'académie et le département sont à compléter uniquement si le pays est la France.

| Pays d'obtention * | Académie : * | Département : | • |
|--------------------|--------------|---------------|---|
| FRANCE             | ~            | ~             | ~ |

#### → Complétez les informations relatives aux diplômes obtenus

Renseignez d'abord les informations concernant le Baccalauréat (= High school diploma / Diploma di maturità).

| accalauréat | Ajouter      |           |   |          |       |                                                   |                    |     |
|-------------|--------------|-----------|---|----------|-------|---------------------------------------------------|--------------------|-----|
| nº1         |              |           |   |          |       |                                                   |                    |     |
| Type de dip | olôme *      |           |   |          |       | Intitulé, Série ou Option                         | *                  |     |
| Baccalaur   | Baccalauréat |           |   |          |       | TITRE ETRANGER ADMIS NATIONALEMENT EN EQUIVALENCE |                    |     |
| Pays *      |              |           |   | Ville    |       |                                                   | Etablissement      |     |
| ITALIE      |              |           | ~ | Florence |       |                                                   | Lycée Michelangelo | )   |
| Obtenu en   | (mois) *     | (année) * |   | Note     | Menti | on                                                | Classement         | sur |
| juillet     | ~            | 2015      | ~ | 100      |       | ~                                                 |                    | v . |

En cas de baccalauréat obtenu dans un pays autre que la France choisissez l'intitulé « Titre étranger admis nationalement en équivalence ».

L'académie et le département sont à compléter uniquement si le pays est la France.

A l'aide du **bouton « Ajouter »**, renseignez les informations des **autres diplômes obtenus**. Les onglets vont prendre le nom du type de diplôme renseigné, par exemple Licence (= *Bachelor's degree / Laurea Triennale*).

| accalauréat | Licence | Ajouter | ← |                    |        |            |              |       |         |   |
|-------------|---------|---------|---|--------------------|--------|------------|--------------|-------|---------|---|
| n°2         |         |         |   |                    |        |            |              |       |         |   |
| Type de di  | plôme   |         |   |                    | *      |            |              |       |         |   |
| Licence     |         |         |   |                    | Lettre | s Modernes |              |       |         |   |
| Pays        |         |         |   | Académie : *       |        |            | Département  | t: *  |         |   |
| FRANCE      |         |         | ~ | Paris              |        | ~          | Paris        |       |         | ~ |
| Ville       |         |         |   | Etablissement      |        |            | Obtenu en (I | mois) | (année) |   |
| Paris       |         |         |   | Université Paris 1 |        |            | mai          | ~     | 2019    | ~ |
| Note        | Mentio  | on      |   | Classement         | sur    |            |              |       |         |   |
| 18          | Très    | Bien    | ~ |                    | ~      | ~          |              |       |         |   |

L'académie et le département sont à compléter uniquement si le pays est la France.

#### → Complétez les informations relatives aux stages / activités professionnelles et aux langues

| Stage 1            |                                                             |
|--------------------|-------------------------------------------------------------|
| Année              | Durée et nature de l'activité                               |
| Intitulé du projet | Laboratoire / Entreprise / Etablissement (nom, Ville, Pays) |

La **rubrique stages / activités** professionnelles est **facultative**. Il est possible de renseigner 3 stages / activités professionnelles. Stage 2 et Stage 3 apparaissent lorsque les précédents sont renseignés.

| Langue 1 (Langue mat | ternelle - C2) * |                                       | Langue 2 |   | Niveau      |   |
|----------------------|------------------|---------------------------------------|----------|---|-------------|---|
| Italien              |                  | · · · · · · · · · · · · · · · · · · · | Français | ~ | C1 - Avancé | ~ |
| Langue 3             |                  | Niveau                                | Langue 4 |   | Niveau      |   |
| Anglais              | ~                | C1 - Avancé                           |          | ~ |             | ~ |
|                      |                  |                                       |          |   |             |   |

**Renseignez** <u>obligatoirement</u> votre niveau de connaissance de la langue française si elle n'est pas votre langue maternelle. Test B2 minimum (C1 en Littérature) ou convocation à un test : prérequis pour les candidats ne ressortissant pas d'un Etat où le français est la langue officielle et non titulaires d'un diplôme de Master ou équivalent délivré à l'issue d'une formation en langue française.

#### **DÉPÔT DE CANDIDATURE**

Le profil est créé. Cliquez sur « Candidature spontanée » pour déposer la candidature.

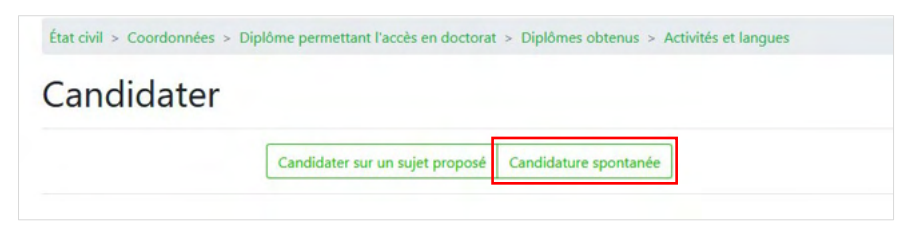

#### → Complétez les informations relatives à votre candidature en doctorat

| Candidatur                                                                  | e spontanée                |
|-----------------------------------------------------------------------------|----------------------------|
| Sélectionnez l'école doctorale : *                                          |                            |
| ED124 - Histoire de l'art et archéologie nº124 - Paris                      | ~                          |
| Établissement de la thèse                                                   | Spécialité *               |
| Sorbonne Université LLSHS (Lettres, Langues, Sciences Humaines et Sociale 💙 | ~ ~                        |
| Laboratoire *                                                               | Directeur de thèse *       |
| ~ ·                                                                         | v                          |
| Sujet *                                                                     |                            |
| Type de financement *                                                       | Type de contrat de travail |
| Employeur                                                                   | Origine des fonds          |
| Financement du                                                              | au                         |
| Cotutelle internationale de doctorat * O NON *  OUI                         | Pays de la cotutelle : *   |
|                                                                             | ANGOLA Y                   |
| Sauve                                                                       | egarder                    |

**École doctorale** : seules les écoles doctorales ayant activé les candidatures spontanées peuvent être sélectionnées.

Établissement : Sorbonne Université LLSHS (Lettres, Langues, Sciences Humaines et Sociales).

**Spécialité** : seules les spécialités rattachées à l'école doctorale sélectionnée vont apparaitre. La spécialité est l'intitulé du diplôme.

Laboratoire : seules les unités de recherche rattachées à l'école doctorale sélectionnée vont apparaitre.

**Directeur de thèse** : seuls les directeurs de recherche rattachés à l'école doctorale sélectionnée vont apparaitre. Si vous ne retrouvez pas votre directeur parmi les choix proposés, contactez l'école doctorale. En cas de doctorat en codirection, choisissez le directeur principal. En cas de cotutelle, choisissez le directeur de Sorbonne Université.

**Sujet** : intitulé de votre projet.

**Cotutelle internationale** : en cas de candidature dans le cadre d'une cotutelle internationale, le champ « Pays de la cotutelle s'affiche » et doit être obligatoirement renseigné.

#### → Indiquez vos motivations

| Motivations                                                                                                    |    |
|----------------------------------------------------------------------------------------------------|----|
| quez pourquoi vous souhaitez travailler sur ce sujet. Quelle carrière envisagez-vous et qu'attendez-vous d'une formation par la recherche                                                                                                    | ?  |
| Compléments d'information                                                                                                    |    |
| ger un texte décrivant :                                                                                                    |    |
| tre expérience dans la recherche et vos centres d'intérêts scientifiques. Vous y préciserez :                                                                                                    |    |
| Vos centres d'intérêts scientifiques,                                                                                                    |    |
| Vous experiences dans la reciencite, passees ou en cours,<br>Vous préciserez le contexte dans lequel vous avez effectué ces différents travaux, la durée exacte de chaque période de recherche et vot<br>contribution aux thématiques abordées.                                                                                                    | re |
| s centres d'intérêts-qui ne sont pas en rapport avec les études que vous avez poursuivies.                                                                                                    |    |
|                                                                                                    |    |
| tre expérience dans la recherche et vos centres d'intérêts scientifiques. Vous y préciserez :<br>Vos centres d'intérêts scientifiques,<br>Vos expériences dans la recherche, passées ou en cours,<br>Vous préciserez le contexte dans lequel vous avez effectué ces différents travaux, la durée exacte de chaque période de recherche et vot<br>contribution aux thématiques abordées.<br>Is centres d'intérêts qui ne sont pas en rapport avec les études que vous avez poursuivies. | re |

ATTENTION : Le champ dédié aux compléments d'information n'est pas requis.

| Le do   | ssier doit comprendre les pièces suivantes :                                                                        |
|---------|----------------------------------------------------------------------------------------------------|
| Pour to | us les candidats :                                                                                                  |
| • C1    | / (1 à 2 pages dactylographiées en Times New Roman 12, interligne simple)                                           |
| • Pr    | ojet de recherche (5 à 10 pages dactylographiées en Times New Roman 12, interligne simple)                          |
| • Re    | levé de notes de Master 2 ou diplôme équivalent                                                                     |
| Pour le | s candidats ne ressortissant pas d'un Etat où le français est la langue officielle et non titulaires d'un diplôme d |
| Master  | ou équivalent délivré à l'issue d'une formation en langue française :                                               |
| • Te    | st de langue Française (niveau B2 minimum, ou C1 en Littérature) ou convocation au test                             |
| Pour le | s candidats à une admission en cotutelle :                                                                          |
| • A     | ris circonstancié du codirecteur de recherche                                                                       |
| Pour le | s candidats ayant déjà été inscrits en Doctorat dans une autre université française :                               |
| • Co    | ppie de l'attestation d'inscription au Fichier National des Thèses                                                  |
| • A     | ris favorable de l'ancien directeur de thèse                                                                        |

| Espace<br>demano | de dépôt du dossier de candidature contenant les pièces<br>dées compilées en un seul PDF :            |
|------------------|----------------------------------------------------------------------------------------------------|
|                  | Sélectionnez un fichier<br>Glisser un document sur cette zone, ou cliquer sur le bouton en bas droite |
|                  | Continuer                                                                                             |

#### → Finalisez le dépôt ou supprimez la candidature

| Espace candidature               | M. <b>Toujours DEPUIS</b><br>Candidat N* <b>93288</b>                                                                   | EN                         |  |
|----------------------------------|----------------------------------------------------------------------------------------------------|----------------------------|--|
|                                  | Modifier Profil                                                                                                    |                            |  |
| État civil > Coordonnées > Diplé | me permettant l'accès en doctorat > Diplômes obter                                                                      | nus > Activités et langues |  |
|                                  | Mes candidatu                                                                                                    | ures                       |  |
|                                  | Candidature N°128906<br>en cours de saisie 🖋                                                                            | libre                      |  |
|                                  | Luigi Maria Bruzza : épigraphiste<br>archéologue<br>École Doctorale ED 124<br>Modalités de candidature<br>Ville : Paris | et                         |  |
|                                  | Direction de thèse :                                                                                                    | _                          |  |
|                                  | Mes motivations                                                                                                    |                            |  |
|                                  | Espace de dépôt de fichie                                                                                               | ers                        |  |
|                                  | Soumettre ma candidature                                                                                                |                            |  |
|                                  | Supprimer ma candidature                                                                                                | ×                          |  |

Au moment de la soumission, un message vous informe que vous ne pourrez **plus modifier votre** candidature une fois finalisée.

| Une fois votre ca | ndidature finalisée, vous ne pourrez plus la modifier. |
|-------------------|--------------------------------------------------------|
| voulez-vous con   | tinuer ?                                               |
|                   |                                                        |
|                   |                                                        |
|                   |                                                        |
|                   |                                                        |

Après avoir soumis votre candidature, vous aurez toujours la **possibilité de vous désister** à l'aide d'un bouton qui va apparaitre dans votre dossier.

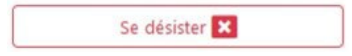

#### **POUR VOUS REPÉRER**

#### Les boutons d'action

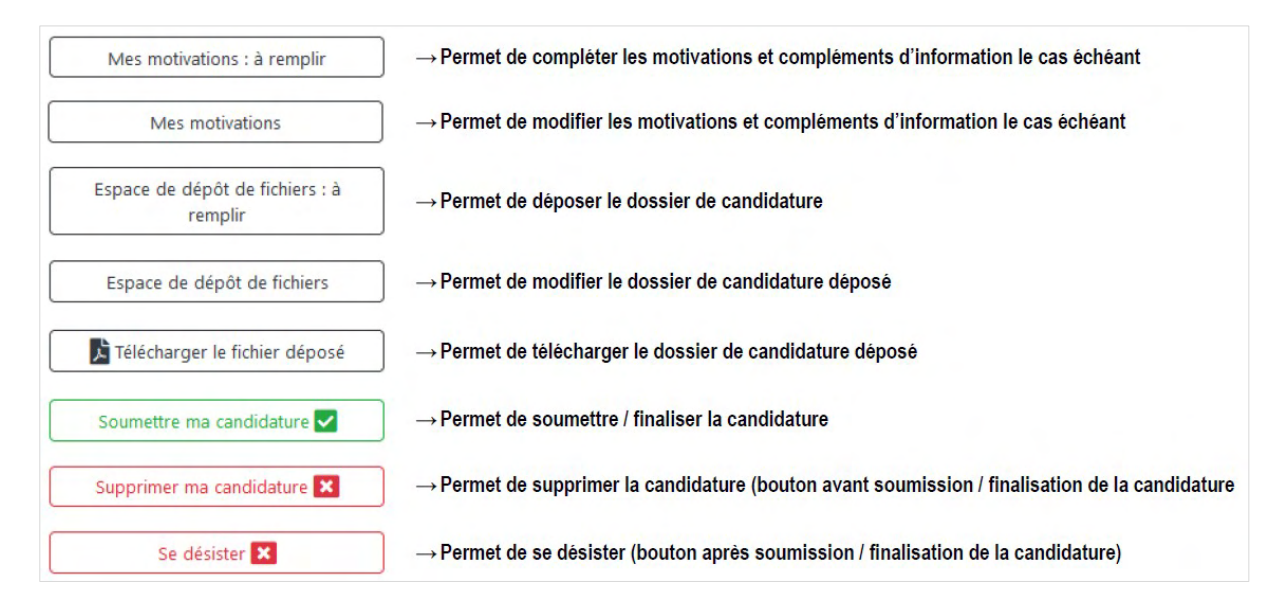

#### Les états d'avancement de la candidature

| Candidature №101749 <b>svid</b><br>en cours de saisie 🖍   | La candidature est en cours de saisie                    |
|-----------------------------------------------------------|----------------------------------------------------------|
| Candidature Nº101743<br>soumise le 04-03-2021 🕒           | La candidature est finalisée                             |
| Candidature Nº101743 libre<br>désistement le 04-03-2021 🏝 | Le candidat s'est désisté de la candidature              |
| Candidature Nº101746<br>en cours d'examen 🛛               | La candidature a été acceptée pour examen                |
| Candidature №101750<br>acceptée le 04/03/2021 ✔           | La candidature a été acceptée et basculée en inscription |
| Candidature №101749<br>refusée le 04/03/2021 ¥            | La candidature a été refusée                             |